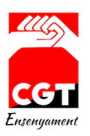

Instruccions per fer reclamació a inspecció sobre la Reforma Curricular.-

- 1. Aneu a <u>https://atriportal.gencat.cat/</u>
- 2. Un cop identificats, aneu fins a l'apartat eines dins la web, (es troba a mitja pàgina), I feu clic sobre l'enllaç e-Valisa:

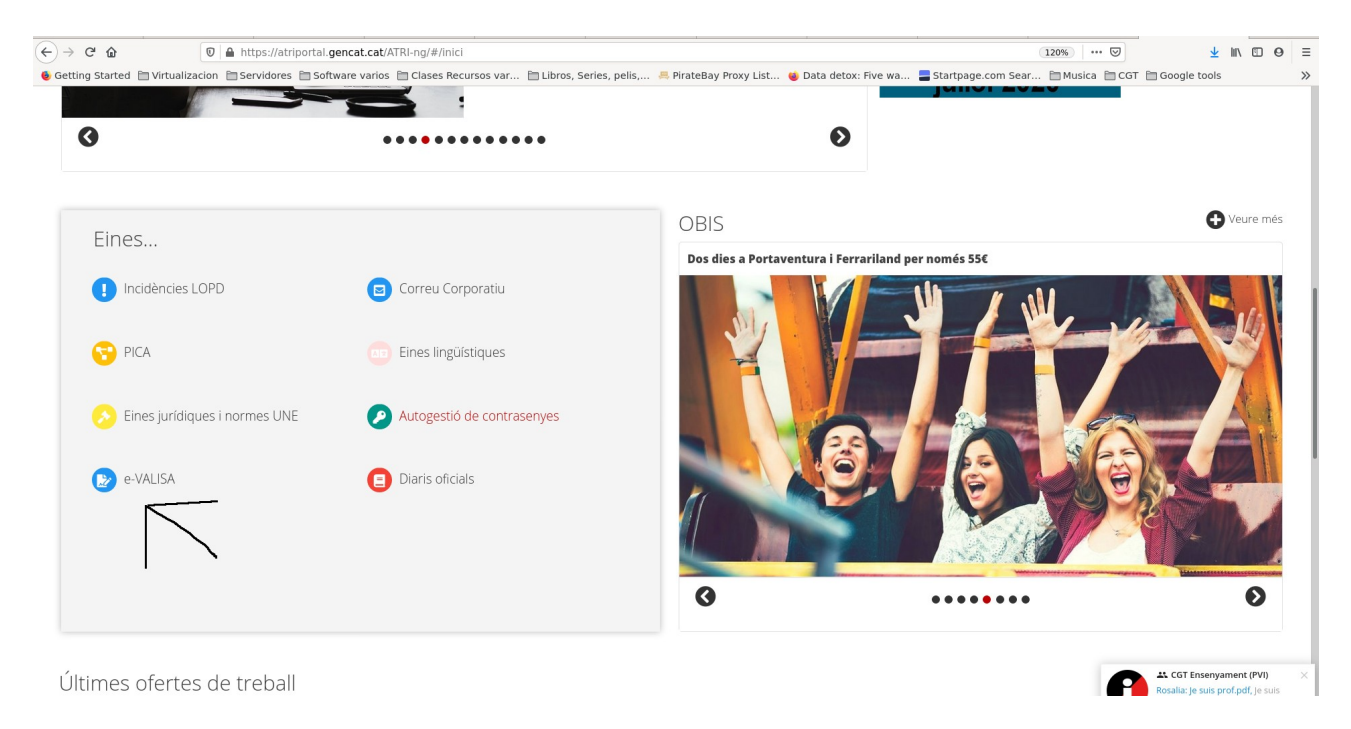

## 3. Feu clic sobre el botó Crea valisa.

| C W                      |                                                                                                    | 🔊                                              | <u>↓</u> III/        |      |
|--------------------------|----------------------------------------------------------------------------------------------------|------------------------------------------------|----------------------|------|
| ing Started 🛅 Virtu      | ualizacion 📋 Servidores 📋 Software varios 📋 Clases Recursos var 🛅 Libros, Series, pelis, 🚑 PirateBay Proxy List 🍓 Data dete | ox: Five wa 🚍 Startpage.com Sear 🛅 Musica 🗎 CG | T 🛅 Google tools     |      |
| CAT>< > e-VALISA         | A                                                                                                    |                                                |                      |      |
| queu valises             |                                                                                                    |                                                |                      |      |
| Opci                     | Safata d'entrada (Ajuda)                                                                                                    |                                                |                      |      |
| 🔀 Crea valisa            | Totes   No gestionades                                                                                                    |                                                | Mostra visualitzador | 0    |
| N                        | 🥝 Gestionada 💿 No gestionada 🖞 No llegida 👜 Justificant 🦞 Reenvia com a eValisa 🗹 Reenvia com a correu-e 🏾 Retorna          |                                                | 1 - 2 d              | le 2 |
| a vistiplau              |                                                                                                    | Per a: J                                       | 01/10/2020 06        | 8:14 |
| rany<br>gides en termini | 📄 👷 De: Miquel Garcia Gazquez - Departament d'Educació - CONSORCI D'EDUCACIO DE BARCELONA                                   | Per a: Merce Miralles Conte                    | 09/05/2019 11        | 1:15 |
| es                       | Expedient contradictor                                                                                                    | Visualizador:                                  |                      |      |
| cades 🤺                  | Accediu a les valises anxivades                                                                                             |                                                |                      |      |
| ingulatio                |                                                                                                    |                                                |                      |      |
|                          |                                                                                                    |                                                |                      |      |
| ganacio                  |                                                                                                    |                                                |                      |      |
| garaio                   |                                                                                                    |                                                |                      |      |
| guidele                  |                                                                                                    |                                                |                      |      |
| guraco                   |                                                                                                    |                                                |                      |      |
| gantaro                  |                                                                                                    |                                                |                      |      |
| gantaro                  |                                                                                                    |                                                |                      |      |
| ganao                    |                                                                                                    |                                                |                      |      |
| ga wo                    |                                                                                                    |                                                |                      |      |
| ga waxa                  |                                                                                                    |                                                |                      |      |
| ga waxa                  |                                                                                                    |                                                |                      |      |
| gan no v                 |                                                                                                    |                                                |                      |      |
| gan na v                 |                                                                                                    |                                                |                      |      |

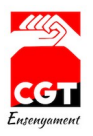

4. S'obrirà un nou missatge, per seleccionar els destinataris, feu clic sobre la icona directori.

| ← → ♂ ⊕                                          | 🛛 🗎 https://pi6.eacat.cat/group/aoc/valisa?p_auth=L33gg3Ps&p_jld=valisa2014_WAR_valisa2014portlet&p_p_lifecycle=1&p_p_state=normal&p_p_mode=view&p_p_c ••• 😒                                                                                                    |
|--------------------------------------------------|----------------------------------------------------------------------------------------------------|
| ۏ Getting Started  🗎 Virtualiza                  | cion 🗎 Servidores 🗎 Software varios 🗎 Clases Recursos var 🗎 Libros, Series, pelis, 🚔 PirateBay Proxy List 🁙 Data detox: Five wa 🗧 Startpage.com Sear 🗎 Musica 🗎 CGT 🛅 Google tools 💦 👋                                                                                                    |
| EACAT>< > e-VALISA                               | Constant of Constant of Consta |
| Cerqueu valises Decions                          | Creeu nova valisa (Auda)                                                                                                    |
| 🔀 Crea valisa                                    | Pera                                                                                                    |
| Safata entrada<br>Per a vistiplau                | Veualizadors                                                                                                    |
| Issoorrany<br>No llegides en termini<br>Enviades | Asumpte                                                                                                    |
| Destacades 🔶                                     | Contingut                                                                                                    |
| Configuració                                     |                                                                                                    |
|                                                  | Peu signatura                                                                                                    |
|                                                  | Annexos PAnnexa un fiber   *<br>Limi 10MB per document (máx. 100MB)                                                                                                    |
|                                                  | Opcions Confidencial Important Termini lectura                                                                                                    |
|                                                  | Envia  Desa  Carb ta meva T-CAT                                                                                                    |
|                                                  |                                                                                                    |

5. Escriviu Departament d'Educació dins el camp Organisme I seleccioneu l'opció Departament d'Educació (Docents):

| ← → C @                                                            | O A https://p    | 6.eacat.cat/g     | roup/aoc/valis   | a?p_auth=b5M28TvI&p_p_id=valisa2014_WA                                                                        | R_valisa2014portlet&p_p_lifecycle=1&p_p_state          | =normal&p_p_mode=view&p_p_ ជំ | © <u>≭</u> In <b>0</b> <sup>4</sup> ≡ |
|--------------------------------------------------------------------|------------------|-------------------|------------------|----------------------------------------------------------------------------------------------------|--------------------------------------------------------|-------------------------------|---------------------------------------|
| EACAT>< > e-VALISA                                                 | ionservidores    | - Soltware v      |                  | s Recursos var 🗋 Libros, series, pens, 🗋 r                                                                    |                                                        |                               | Departament d'Educació                |
| Cerqueu valises                                                    | Creeu nova valis | ā [Ajuda]         |                  |                                                                                                    |                                                        |                               |                                       |
| ⊠ Crea valisa<br>Safata entrada                                    | Per a            |                   | Seleccioneu usua | ris                                                                                                    |                                                        | × Directori                   |                                       |
| Per a vistiplau<br>Esborrany<br>No llegides en termini<br>Erwiades | De<br>Assumpte   | Visualitzadors    | Organisme        | Usuaris estàndar   Col·lectius protegits<br>Departament d'educació  <br>DEPARTAMENT D'EDUCACIÓ (DOCENTS)      | Seleccionats (0)<br>No hi ha destinataris seleccionats |                               |                                       |
| Destacades 🗙                                                       | Contingut        |                   |                  | Cerca                                                                                                    |                                                        |                               |                                       |
|                                                                    | Peu signatura    |                   |                  |                                                                                                    |                                                        |                               |                                       |
|                                                                    | Annexos          | Ø Annexa un fitx- | Indiqueu I       | a unitat i aimenys un camp de la persona: nom,<br>cognoms o càrrec.<br><u>No trobeu l'usuari o organisme?</u> |                                                        |                               |                                       |
|                                                                    | Opcions          | Límit 10MB per d  |                  |                                                                                                    |                                                        |                               |                                       |
|                                                                    | Amb la meva T-C  | E Desa            |                  |                                                                                                    | Afegeix Descarta                                       |                               |                                       |
|                                                                    |                  |                   |                  |                                                                                                    |                                                        |                               |                                       |
|                                                                    |                  |                   |                  |                                                                                                    |                                                        |                               | Ens ajudes a millorar?                |

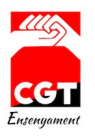

6. A continuació apareixeran els camps Dades personals per indicar a qui va adreçat, escriviu inspecció dins del camp càrrec i féu clic al botó cerca, (també podeu posar inspecció I les dades personals de qui voleu trobar, en aquest cas haureu de fer una nova cerca per cada Inspector, els destinataris que seleccioneu es van acumulant cada cop que marqueu un):

| ← → C @                      | O A https:/   | //pl6.eacat.cat/                   | group/aoc/vali<br>varios 🗅 Clase | sa?p_auth=b5M28Tvl&p_p_id=valisa2014_W<br>es Recursos var 🗅 Libros, Series, pelis, 🗅 | AR_valisa2014portlet&p_p_lifecycle=1&p_p_state=<br>DMusica 입CGT 입Google tools 입Programacion 입 | normal&p_p_mode=view&p_p_ ☆<br>] Recetas y vinos | ତ 🛃 🕪 🥌 ≡<br>≫ 🗅 Other Bookmarks |
|------------------------------|---------------|------------------------------------|----------------------------------|--------------------------------------------------------------------------------------|-----------------------------------------------------------------------------------------------|--------------------------------------------------|----------------------------------|
| EACAT>< > e-VALISA           |               |                                    |                                  |                                                                                      |                                                                                               |                                                  | Departament d'Educació           |
| Cerqueu valises Copcions     | Creeu nova va | lisa (Ajuda)                       |                                  |                                                                                      |                                                                                               |                                                  |                                  |
| Safata entrada               | 1.01.0        | Visualitzadors                     | Seleccioneu usu                  | Jaris                                                                                |                                                                                               | × Directori                                      |                                  |
| Per a vistiplau<br>Esborrany | De            | on                                 | Organisme                        | Usuaris estàndar   Col·lectius protegits                                             | Seleccionats (0)                                                                              |                                                  |                                  |
| No llegides en termini       | Assumpte      |                                    |                                  | DEPARTAMENT DEDUCACIO (DOCENTS)                                                      | No hi ha destinataris seleccionats                                                            |                                                  |                                  |
| Destacades 🔶                 | Contingut     |                                    | personals                        | Nom (p.e. Toni)                                                                      |                                                                                               |                                                  |                                  |
| Configuració                 |               |                                    |                                  | Primer cognom (p.e. Guti)                                                            |                                                                                               |                                                  |                                  |
| Comguaco                     |               |                                    |                                  | Segon cognom (p.e. Garcia)                                                           |                                                                                               |                                                  |                                  |
|                              |               |                                    |                                  | Carrec (p. ex. director)                                                             |                                                                                               |                                                  |                                  |
|                              | Peu signatura |                                    |                                  | Cerca                                                                                |                                                                                               |                                                  |                                  |
|                              | Annexos       | Annexa un fitx<br>Límit 10MB per d |                                  |                                                                                      |                                                                                               |                                                  |                                  |
|                              | Opcions       | Confidencial                       |                                  |                                                                                      |                                                                                               |                                                  |                                  |
|                              |               | (P) Doco                           | Indique                          | a la unitat i almenys un camp de la persona: nom,<br>cognoms o càrrec,               |                                                                                               |                                                  |                                  |
|                              | Amb la meva T | -CAT                               |                                  | No trobeu l'usuari o organisme?                                                      | Afegeix Descarta                                                                              |                                                  |                                  |
|                              |               |                                    |                                  |                                                                                      |                                                                                               |                                                  | Ens ajudes a millorar?           |

7. Al següent enllaç teniu el llistat d'inspectors coordinadors per cada Servei Territorial I per cada àrea geogràfica. Heu d'enviar el missatge per e-Valisa a l'inspector en Cap, els dos inspectors en cap adjunts del Servei Territorial I al Coordinador del vostre sector o àrea geogràfica.

https://nextcloud.cgtensenyament.cat/index.php/s/3CetoqLrkttjZWD

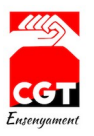

8. Marqueu els noms dels inspectors a qui voleu enviar la vostra valisa. A l'exemple hem seleccionat al Manuel Domingo Valls inspector en Cap del Consorci d'educació de Barcelona, M. Teresa Galobardes Vosseler, Inspectora en Cap Adjunta, I Montserrat Corrius Coll Inspectora del sector Sants-Les Corts. Fixeu-vos que per cada persona que volem afegir haurem de fer una nova cerca al directori de contactes. Un cop els tinguem tots marcats farem clic al botó afegir per afegir tots els contactes seleccionats al missatge a enviar:

| queu valises 🙍<br>Opcions | Creating and a |                  |                        |                                                     |                                                                                     |   |             |  |
|---------------------------|----------------|------------------|------------------------|-----------------------------------------------------|-------------------------------------------------------------------------------------|---|-------------|--|
| 🖂 Crea valisa             | Creed hova va  | anser (Ajudaj    |                        |                                                     |                                                                                     |   |             |  |
|                           | Per a          |                  | Seleccioneu us         | uaris                                               |                                                                                     | × | E Directori |  |
| a entrada<br>i vístiplau  |                | Visualitzadors   |                        | Usuaris estàndar I Col·lectius proteoits            | Seleccionats (3)                                                                    |   |             |  |
| rrany 🙎                   | De             |                  | Organisme              | DEPARTAMENT D'EDUCACIÓ (DOCENTS)                    | Canada Manuel Domingo Valls                                                         |   |             |  |
| egides en termini<br>ades | Assumpte       |                  | Dades                  | Nom (p.e. Toni)                                     | M. Teresa Galobardes Vosseler                                                       |   |             |  |
| acades 🔶 📩                | Contingut      |                  | personals              | Primer coanom (p.e. Guti)                           | Consorci d'Educació Barcelona Consorci d'Educació Barcelona Montserrat Corrius Coll |   |             |  |
| Iguració                  |                |                  |                        | Secon coonom (p.e. Garcia)                          | Consorci d'Educació Barcelona                                                       |   |             |  |
|                           |                |                  |                        |                                                     |                                                                                     |   |             |  |
|                           |                |                  | /                      |                                                     |                                                                                     |   |             |  |
|                           | Peu signatura  |                  |                        | Cerca                                               |                                                                                     |   |             |  |
|                           |                |                  | 68 usuaris troba       | Its<br>Parcelona I (Ciutat)                         |                                                                                     |   |             |  |
|                           |                |                  | Angels R               | odriguez Gutierrez - Inspecció Barcelona I (Ciutat) |                                                                                     |   |             |  |
|                           |                |                  | Consorci               | d'Educació Barcelona                                |                                                                                     |   |             |  |
|                           | Annexos        | Ø Annexa un fitx | Barcelona              |                                                     |                                                                                     |   |             |  |
|                           |                | Límit 10MB per o | Inspeccio<br>Jordi Sab | ate Beira Inspecció Parcelena I (Ciutat)            |                                                                                     |   |             |  |
|                           | Oncions        | Confidencial     | _ Consorci             | d'Educació Barcelona                                |                                                                                     |   |             |  |
|                           | opoiono        |                  | Barcelona              | a                                                   |                                                                                     |   |             |  |
|                           |                |                  | Inspecció              | Barcelona I (Clutat)                                |                                                                                     | _ |             |  |
|                           | 🚀 Envia        | 🖺 Desa           | Montserra              | at Corrius Coll - Inspecció Barcelona I (Ciutat)    |                                                                                     |   |             |  |
|                           |                |                  | →  → Rarcelon          |                                                     |                                                                                     |   |             |  |
|                           | Amb ia meva    | I-CAI            | Inspecció              | Barcelona I (Ciutat)                                | Afegeix Descarda                                                                    |   |             |  |
|                           |                |                  | Esteban .              | Juanola Feliu - Inspecció Barcelona I (Ciutat)      |                                                                                     |   |             |  |
|                           |                |                  | Consorci               | d'Educació Barcelona                                |                                                                                     |   |             |  |

Hem de seleccionar el checkbox del destinatari del llistat que apareixerà (indicat amb una fletxa negra a la imatge superior), I fer clic sobre el botó afegeix perquè s'afegeixi el destinatari a la valisa (marcat amb una fletxa blava a la imatge superior). La fletxa vermella indica els criteris de cerca de la persona que volem afegir.

9. Proposta de text al camp assumpte:

Incompliment normativa Cicles Formatius.

10. Proposta de text al camp contingut:

Que com a treballadora del Departament d'Educació de la Generalitat de Catalunya d'FP, demano que inspecció actuï davant l'incompliment del currículum dels cicles formatius. Adjunto document d'entrada de reclamació.

11. Adjuntar el següent document on exposem els fets I reclamem que s'aturi la reforma curricular que incompleix la normativa vigent. Cal omplir l'apartat de Dades personals amb les dades del docent que presenta la reclamació. https://nextcloud.cgtensenyament.cat/index.php/s/XmbgbzzdixbyriG

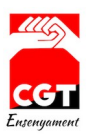

| $\leftrightarrow$ $\rightarrow$ C $\textcircled{a}$ | O A https://      | $\label{eq:constraint} \begin{tabular}{lllllllllllllllllllllllllllllllllll$                                                                                                    | ode=view&p_p_⊂ ✿    | ⊠ 👱 🔤 ≡                      |
|-----------------------------------------------------|-------------------|----------------------------------------------------------------------------------------------------|---------------------|------------------------------|
| ۏ Getting Started 🗅 Virtualiza                      | cion 🗅 Servidores | s 🗅 Software varios 🗅 Clases Recursos var 🗅 Libros, Series, pelis, 🗅 Musica 🗅 CGT 🗅 Google tools 🗅 Programacion 🗅 Recetas y vinc                                                                                            | os 🗋 Webs Guineueta | ≫ 🗅 Other Bookmarks          |
| EACAT>< > e-VALISA                                  |                   |                                                                                                    |                     | Departament d'Educació 🍈 👻 📀 |
| Cerqueu valises Opcions                             | Creeu nova vali   | Sa (Ajuda)                                                                                                    |                     |                              |
| ⊠ Crea valisa<br>Safata entrada                     | Per a             | Manuel Domingo Valis × M. Teresa Galobardes Voseler × Montsernat Comius Coll × Visualitzadors                                                                                                    | Directori           |                              |
| Per a vistiplau<br>Esborrany                        | De                |                                                                                                    |                     |                              |
| No llegides en termini                              | Assumpte          | Incompliment normativa Cicles Formatius.                                                                                                    |                     |                              |
| Enviades 🔶                                          | Contingut         | Que com a treballadora del Departament d'Educació de la Generalitat de Catalunya de FP. demano que inspecció actui davant l'incompliment del curriculum dels sicles formatius.<br>Adjunte document d'entrada de reclamació. |                     |                              |
| Configuració                                        | Peu signatura     |                                                                                                    |                     |                              |
|                                                     | Annexos           | Anneca un floer                                                                                                    |                     |                              |
|                                                     | Opcions           | Confidencial 🕑 Important 🗋 Termini lectura                                                                                                    |                     |                              |
|                                                     | 🚀 Envia           | [변] Desa                                                                                                    |                     |                              |
|                                                     | 🗌 Amb la meva T-  | CAT                                                                                                    |                     |                              |
|                                                     |                   |                                                                                                    |                     |                              |
|                                                     |                   |                                                                                                    |                     |                              |
|                                                     |                   |                                                                                                    |                     | Ens ajudes a millorar?       |

## 12. Pantalla enviament de Valisa (cal marcar el checkbox Important):

13. Finalment I MOLT IMPORTANT, envieu una còpia del resguard que rebreu al vostre correu al correu <u>evalisa@cgtcatalunya.cat</u>